SAP Ariba – Supplier Lifecycle and Performance | Supplier How to complete my Ariba Network Registration

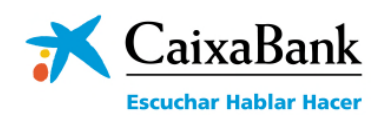

|   | EATE | AAV |  | A DI | DA | NO | DV                                                                                                    |  |
|---|------|-----|--|------|----|----|----------------------------------------------------------------------------------------------------|--|
|   |      |     |  |      |    |    | and the second second sec |  |
| - |      |     |  |      |    |    |                                                                                                    |  |

Address:\* Avigunda Diagona

Line 2

v

our company profile, which includes the basic company information, available for new business opportunities to other companie company profile, you can do so anytime by editing the profile visibility settings on the Company Profile page after you have fini

ng the Create account and continue button, you expressly acknowledge and give consent to Ariba for your data entered into this system to be ed outside the European Union, Russian Federation or other jurisdiction where you are located to Ariba and the computer systems on which the vices are hosted located in various data centers sloted(1) in accordance with the Ariba Privacy Statement. the Terms of Use, and acclicable la

access and modify your personal data from within the application, by contacting the Ariba administrator w ent shall be in effect from the moment it has been granted and may be revoked by prior written notice to A in the Russian Federation, You also expressly confirm that any of your personal data entered or modified in ur creanization in a secarate data reconston verdiance within the Russian federation.

Postal Code:\* City:\* Barcelon State:\* Barcelona [ES-B]

User account information

I have read and agree to the SAP Ariba Privacy Statement

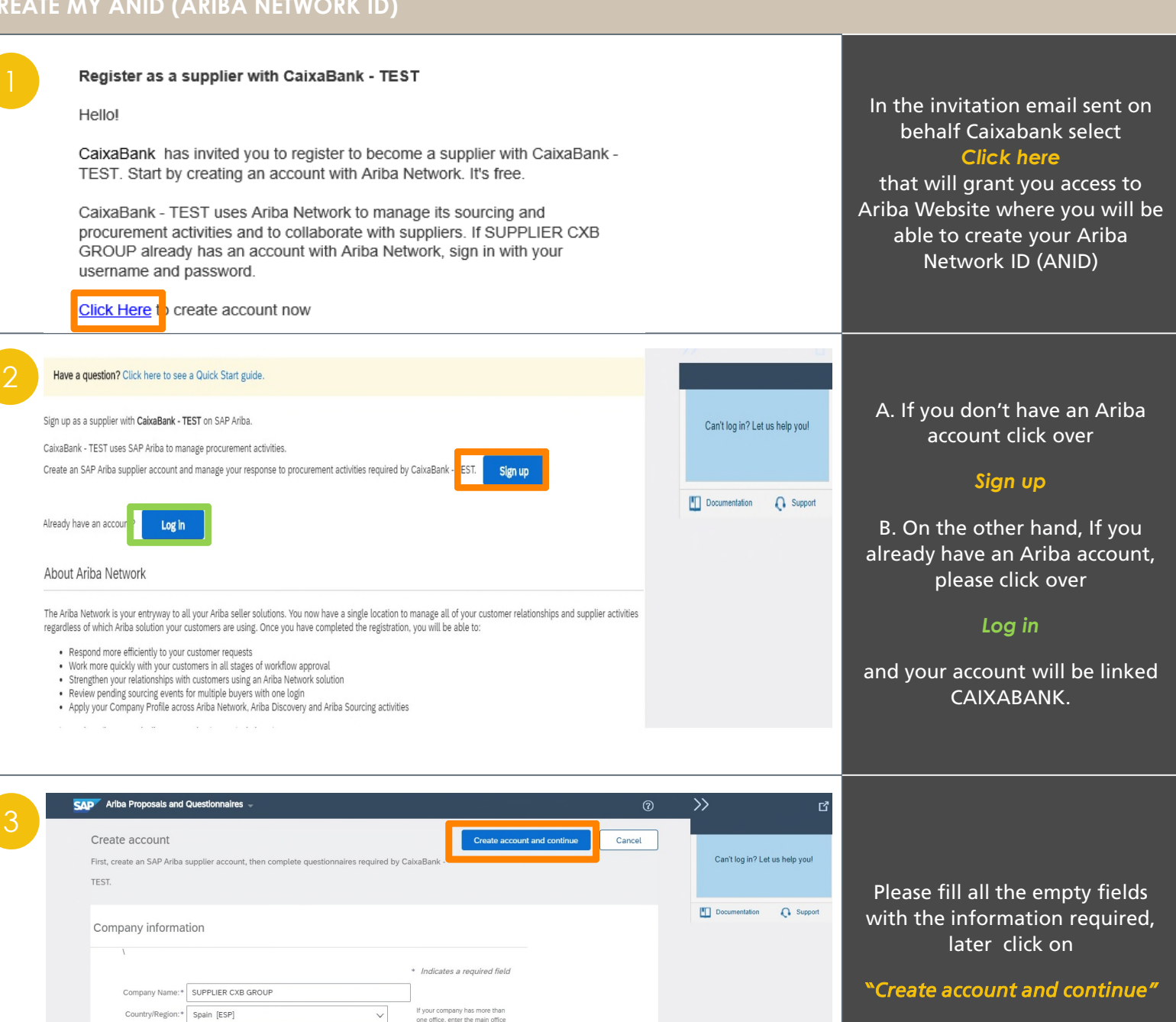

Remember, the fields marked with (\*) are mandatory

| To f  | inish | your  | regi | stratio | on in  |
|-------|-------|-------|------|---------|--------|
| Ariba | Netv  | vork, | you  | must    | accept |

Terms of use

Cancel

O Support

**SAP Ariba Privacy Statement** 

and click over Create account and continue"

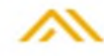

## Welcome to the Ariba Commerce Cloud

Your registration process on the Ariba Commerce Cloud for CAIXABANK GROUP SUPPLIER is now complete.

| Your organization's account ID:                                                                                                    | AN01584314998-T                                                                                                    |
|----------------------------------------------------------------------------------------------------|----------------------------------------------------------------------------------------------------|
| Your username:                                                                                                    |                                                                                                    |
| s the account administrator for this accou<br>ecure place. Do not share this information                                                                 | unt, make sure to keep your username and password in a n.                                                                                                    |
| you registered after receiving an invitati<br>ccess and participate in the buyer's source<br>entralized location for you to manage all y<br>lationships. | on from an Ariba On Demand Sourcing buyer, you can now<br>ing events. The Seller Collaboration Console provides a<br>your Ariba On Demand Sourcing events and buyer |
| riba On Demand Sourcing buyers might r                                                                                                    | equest that you complete additional profile information as part                                                                                                    |

of their Supplier Profile Questionnaire. When you access customer requested fields for a specific buyer, you will see a pop-up page with that buyer's name; that page contains the buyer's customer requested fields. You can immediately perform administrative and configuration tasks such as creating users and

You can immediately perform administrative and configuration tasks such as creating users and completing your company profile. If account administration is not part of your job responsibility, you can transfer the administrator role at any time to another person in your organization whose responsibilities are more in line with account administration.

## Good to Know:

Your Ariba Commerce Cloud account provides a central access point to the seller-facing capabilities of the following Ariba solutions:

| Ariba Sour                 | cing                                               | <br>Company Settings 🗸 | CXB SUPPLIER Test + Help Center      |
|----------------------------|----------------------------------------------------|------------------------|--------------------------------------|
| Go back to CaixaBank - TES | iT Dashboard                                       |                        | Desktop File Sync                    |
| Console                    | Doc517704821 - Supplier registration questionnaire |                        | D Time remaining<br>29 days 22:46:44 |

## REPLY TO CAIXABANK'S QUESTIONNAIRE TO REGISTER

| Console                                             | Doc517704821 - Supplier registration questionnaire                                                                                                    | (b) 29 days 22:35:42                                                                                                    |  |  |
|-----------------------------------------------------|----------------------------------------------------------------------------------------------------|----------------------------------------------------------------------------------------------------|--|--|
| Event Messages<br>Event Details<br>Response History | All Content                                                                                                    | <b>.</b> ×                                                                                                    |  |  |
| Response Team                                       | Name †                                                                                                    |                                                                                                    |  |  |
| Event Contents All Content CODE OF CONDUCT AND      | for the compliance of the foreseen obligations in this Suppliers Portal.<br>Personal data that might have been provided by the Supplier through the Suppliers Portal will be treated by the correspondent Grupo Ca<br>manage the registration and participation in the Suppliers Portal, as well as, in its case, to comply with the obligatory application runs, and<br>CalxaBank is in effect. Once the relation with Grupo CalxaBank reaches its end, data shall be preserved for the sole purpose to comply w<br>for the formulation, services or defenses of claims, during the limitation period of the derived actions of the previously referred contractual<br>Grupo CalxaBank entities for the aforementioned purposes.<br>The data subject shall exercise its rights, according to the application norm, through the provided link below<br>(enlace ingles), as well as reach out to the Data Protection Delegate of Grupo CaixaBank at (enlace ingles). Furthermore, the data subject<br>its data treatment to the competent authorities (in Spain, the Spanich Agency for Data Protection www.aegd.es). | ixaBank entity with the purpose to<br>the condition of Supplier for Grupo<br>tith the legally required obligations and<br>relation. Data shall be shared among<br>shall redirect the derived claims from |  |  |
|                                                     | 1.1 ¿Do you agree with the Code of Conduct and Procurement Principles of CaixaBank?                                                                                                    | *                                                                                                    |  |  |
|                                                     | (*) indicates a required field                                                                                                    | Unspecified                                                                                                    |  |  |
|                                                     |                                                                                                    | [1] - YES                                                                                                    |  |  |

| Event Messages<br>Event Details                                   | All Content                                                                                                    | <b></b>   *                   |                               |                    |             |  |
|-------------------------------------------------------------------|----------------------------------------------------------------------------------------------------|-------------------------------|-------------------------------|--------------------|-------------|--|
| Response Team                                                     | Name †                                                                                                    |                               |                               |                    |             |  |
|                                                                   | 2.8 Website                                                                                                    |                               |                               |                    | -           |  |
| ▼ Event Contents                                                  | 2.9 Last accounting year turn over<br>volume.                                                                             | * EUR                         |                               |                    |             |  |
| All Content                                                       | 2.10 ¿Does the company belong to a<br>Group?                                                                              | * Unspecified V               |                               |                    |             |  |
| 1 CODE OF                                                         | 2.12 Indicate to which categories<br>belongs the company business activity.                                               | *(select a value) [select]    |                               |                    |             |  |
| CONDUCT AND                                                       | V 3 SUPPLIER INTEGRITY                                                                                                    |                               |                               |                    |             |  |
| 2 COMPANY<br>INFORMATION                                          | 3.1 ¿Does the entity or any member of<br>the board of directors has been<br>condemned for committing criminal<br>offense? | * Unspecified v               |                               |                    |             |  |
| 3 SUPPLIER                                                        | (*) indicates a required field                                                                                            |                               |                               |                    |             |  |
|                                                                   | Submit Entire Response Save draft                                                                                         | Compose Message Excel Import  |                               |                    |             |  |
| CXB SUPPLIER Test (pablo.rd<br>© 1996–2019 Ariba, Inc. All rights | l<br>guez@gmail.com) last visited 20 Oct 2020 3:20:36 AM CAIXABANK GROUP<br>reserved.                                     | SUPPLIER AN01584314998-T<br>S | SAP Ariba Privacy Statement S | ecurity Disclosure | Terms of Us |  |

You will receive a confirmation email. You have succesfully gone through the first step of the process.

Please note, that Ariba will automaticaly detect that your company have already an Ariba Account. In this case you will have several options:

- contact the resposible of this account
- create a new account.

Remember, this is a mandatory questionnaire.

You will have 30 days to complete it.

In order to access to the Caixabank's Registration Questionnaire, first you need to read and agree the

"Code of Conduct and Procurement Principles of Caixabank".

Select "yes" in the question 1.1 to continue

NOTE: Some of the fields may be already filled either if you already are existing Caixabank's Supplier or if you already have ANID.

Complete all the required information and click over

## Submite Entire Response

you will have receive a confirmation email.

NOTE: This information will be available in your Ariba Dashboard and you may update it in the futuretu registro.